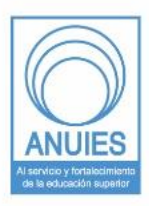

#### ASOCIACIÓN NACIONAL DE UNIVERSIDADES E INSTITUCIONES DE EDUCACIÓN SUPERIOR

Dirección General de Administración Dirección de Tecnologías de la Información y Comunicación

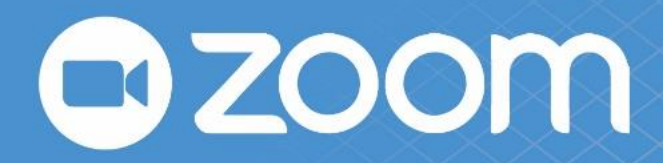

Manual de uso para Plataforma Zoom

# Tabla de Contenido

| ¿Qué es una videoconferencia?3                               |
|--------------------------------------------------------------|
| ¿Cómo funciona una videoconferencia?3                        |
| Beneficios de una Videoconferencia4                          |
| Plataforma Zoom5                                             |
| Acerca de5                                                   |
| Aprende a utilizarlo5                                        |
| ¿Cómo registrarme?5                                          |
| Instalación9                                                 |
| ¿Cómo se usa?10                                              |
| Funciones básicas14                                          |
| Programar una reunión14                                      |
| Entrar a una Reunion 16                                      |
| Ser anfitrión de una reunión 19                              |
| Proceso para compartir pantalla19                            |
| Invitar a mas personas a la reunión21                        |
| Ventajas vs Desventajas usando Zoom Gratuito22               |
| 10 Recomendaciones para tener una videoconferencia exitosa23 |
| Referencias24                                                |

# ¿Qué es una videoconferencia?

Una videoconferencia o simplemente videollamada, es un sistema digital de telecomunicaciones que permite la comunicación simultánea en tiempo real de audio, texto y vídeo a través de internet, permitiendo mantener reuniones con grupos de personas situadas en lugares distintos logrando escuchar y mirarse mutuamente a través de una pantalla.

### ¿Cómo funciona una videoconferencia?

Este funcionamiento parte gracias a los sistemas digitales de telecomunicaciones que permiten mantener estas reuniones en tiempo real, utilizando protocolos de comunicación como la "Red Digital de Servicios Integrados", en ingles Digital Network of integrated services (ISDN) con la cual permite el correcto flujo de la información.

Es importante mencionar que para que se lleve a cabo una videoconferencia es necesario contar con las siguientes herramientas digitales:

- Computadora de escritorio Laptop Smartphone: la cual nos permite gestionar la conexión y comunicación.
- Cámara de video externa: Con el fin de ampliar y mejorar el Angulo de visión o simplemente podemos ocupar la cámara de nuestra laptop o smartphone (Dependiendo de los participantes que se encuentren reunidos).
- Micrófono externo: También lo podemos encontrar incluido en nuestra computadora, audífonos (manos libres) o smartphone.
- Smart-Tv: El uso de una pantalla puede ser opcional, dependiendo de la cantidad de los usuarios. Muy útil en salas de juntas donde es necesario que todos los participantes intervengan en dicha reunión.

# Beneficios de una Videoconferencia

- ✓ Disminuye las distancias reduciendo tiempos y costos.
- ✓ Favorece y aumenta a la productividad de los equipos de trabajo.
- ✓ Maximiza el tiempo de empleados y ejecutivos.
- ✓ Fortalece la participación y relación entre las personas.
- ✓ Mejora los sistemas de información y comunicación de la empresa.
- ✓ Acelera el proceso de toma de decisiones y resolución de problemas.

# Plataforma Zoom

### Acerca de

Zoom es una plataforma que permite realizar videoconferencias, chatear e impartir webinars de forma rápida y sencilla. Con esta herramienta podrás hacer videollamadas y reunirte con compañeros del trabajo o amistades de la escuela.

En esta plataforma existe la versión gratuita (Zoom Basic) la cual se encuentra a disposición de cualquier persona que lo desee o si el uso será más robusto sería conveniente usar la versión de paga

Características de Zoom Basic:

- Chat clásico para la comunicación por texto de los participantes.
- Pizarra virtual para hacer anotaciones online en tiempo real.
- La modalidad gratuita establece un tiempo máximo de 40 minutos para la duración de las conferencias.

### Aprende a utilizarlo

A continuación, se presenta esta herramienta en su versión gratuita.

### ¿Cómo registrarme?

Para realizar videoconferencias con Zoom solo es necesario ingresar a su página oficial y crear una cuenta de usuario gratuita. URL: <u>https://zoom.us/signup</u>

Partiendo de la pagina Inicio del sitio Web, nos dirigimos al area donde dice "Registrese, es Gratuito" y damos click en dicho boton.

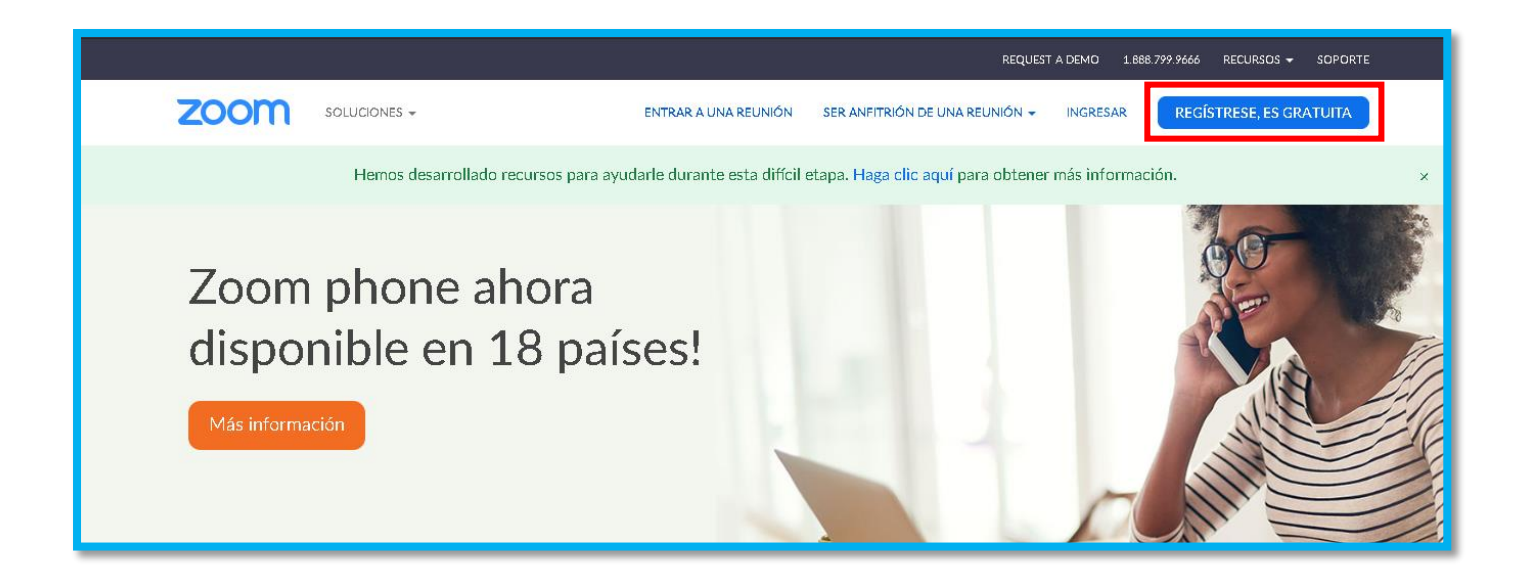

Estando en la sección de registro, solo será necesario ingresar fecha de nacimiento y un correo electrónico personal.

| zoom | Soluciones 👻 | ENTRAR A UNA REUNIÓN SER ANFITRIÓN DE UNA REUNIÓN 👻 INGRESAR <b>REGÍSTRESE, ES GRATUITA</b> |
|------|--------------|---------------------------------------------------------------------------------------------|
|      |              | Para la verificación, confirme su fecha de nacimiento.                                      |
|      |              | 7 ~ Jun ~ 1995 ~ Continuar                                                                  |
|      |              | Estos datos no s 1999                                                                       |
|      |              | 1998                                                                                        |
|      |              | 1997                                                                                        |
|      |              | 1996                                                                                        |
|      |              | 1995                                                                                        |
|      |              | 1994                                                                                        |
|      |              | 1993                                                                                        |
|      |              |                                                                                             |

| zoom | Soluciones 🚽 | ENTRAR A UNA REUNIÓN SER ANFITRIÓN DE UNA REUNIÓN 👻 INGRESAR REGÍSTRESE, ES GRATUITA                                               |
|------|--------------|----------------------------------------------------------------------------------------------------|
|      |              | Regístrese gratis                                                                                                    |
|      |              | Su dirección de e-mail de trabajo vasg45557@gmail.com                                                                              |
|      |              | Zoom está protegido por reCAPTCHA y la Politica de<br>privacidadolítica de privacidad y las Condiciones de servicio<br>aplicables. |
|      |              | Registrarse                                                                                                    |

Agregamos nuestro correo electrónico.

también nos ofrece la opción de registrarnos usando nuestras credenciales de Google o Facebook(opcional).

|                                                                     | 0                             |  |  |
|---------------------------------------------------------------------|-------------------------------|--|--|
|                                                                     | Iniciar sesión con SSO        |  |  |
|                                                                     | G Iniciar sesión con Google   |  |  |
|                                                                     | f Iniciar sesión con Facebook |  |  |
|                                                                     |                               |  |  |
| Al registrarme, acepto la Política de privacidad y los Términos del |                               |  |  |
| servicio.                                                           |                               |  |  |

A continuación, como mecanismo de seguridad y para confirmar que la cuenta de correo electrónico es correcta, tenemos que abrir el correo que recibimos y dar clic en el enlace web que nos enviaron para finalmente poder utilizar Zoom.

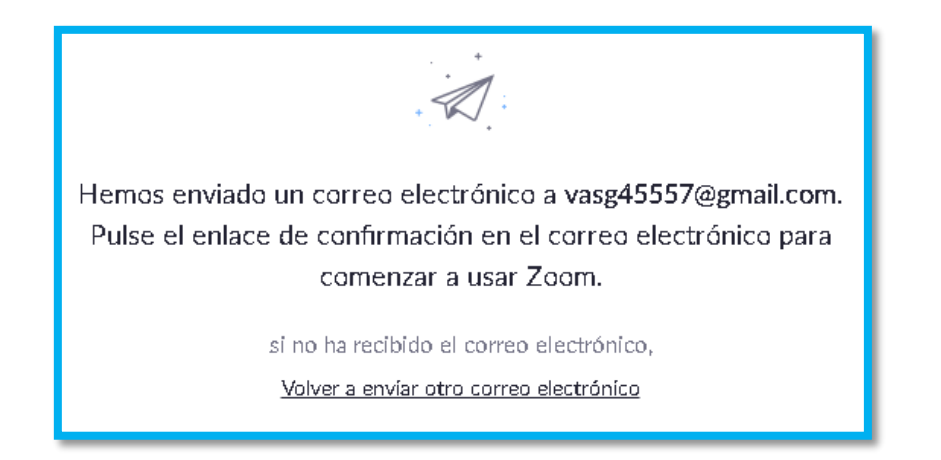

#### Seleccionamos y abrimos dicho correo.

| =        | M Gmail        | Q Buscar en el cor | reo electrónico                  | ¥                                                        |
|----------|----------------|--------------------|----------------------------------|----------------------------------------------------------|
| Ŧ        | Redactar       | □·C :              |                                  | 1-50 de 4,062                                            |
| <u> </u> |                | Principal          | Social                           | Promociones 28 nuevas                                    |
|          | Recibidos 3,36 |                    |                                  | Wish, Canva, Rappi, Uber, Jesus                          |
| *        | Destacados     | 🗌 🕁 Zoom           | Nuevo Active su cuenta de Zoom - | ¡Felicitaciones por registrarse en Zoom! Para activar s. |
| 0        | Pospuestos     | ······             |                                  |                                                          |

#### Damos clic en el botón "Activar cuenta"

| Active su cuenta de                  | Zoom Recibidos x                                                                                                    |             |
|--------------------------------------|----------------------------------------------------------------------------------------------------|-------------|
| Zoom ≺no-reply@zoom.us><br>para mí ∓ |                                                                                                    | 19:27 (hace |
|                                      | zoom                                                                                                    | Ingresar    |
|                                      | Hola vasg45557@gmail.com,                                                                                                    |             |
|                                      | ¡Felícitaciones por registrarse en Zoom!<br>Para activar su cuenta, oulse el botón abaio para verificar su dirección de e-mail: |             |
|                                      | Activar cuenta<br>Haciendo clíc en este boton confirma que tiene 16 o más años de edad                                          |             |
|                                      | Si el botón superior no funciona, copie esto en su navegador web:                                                               |             |
|                                      | https://zoom.us/activate?code=baVrljIntvMsILpEPRHADM9DpFY5tMaB4TenzSII9EA                                                       | .BQgA       |
|                                      | AAFxa8iVJgAnjQATdmFzZzQ1NTU3QGdtYWlsLmNvbQEAZAAAFnJaZHJMc2ZEU3                                                                  | 1lxSnJn     |
|                                      | cnVQeEVjdUEAAAAAAAAAA&fr=signup                                                                                                 |             |

Finalmente nos redirecciona a su sitio web, donde solamente falta agregar nuestra contraseña que junto con nuestro correo nos permitirán el acceso para las siguientes ocasiones.

| Bienvenido a Zoom                                                                                                    |
|----------------------------------------------------------------------------------------------------|
| Hola, victor gomez.Su cuenta se ha creado satisfactoriamente. Indíque su nombre y cree<br>una contraseña para continuar. |
| victor                                                                                                    |
| gomez                                                                                                    |
| Contraseña                                                                                                    |
| Confirmar la contraseña                                                                                                  |
| Al registrarme, acepto la Política de privacidad y los Términos del servicio.                                            |
| Continuar 🕜 Ayuda                                                                                                    |

### Instalación

En el apartado de instalación será necesario descargar desde la página oficial de Zoom el instalador llamado "cliente de reuniones" que se encuentra en el pie de página del sitio web, el cual nos será útil para cargar correctamente cualquier videollamada desde nuestro navegador.

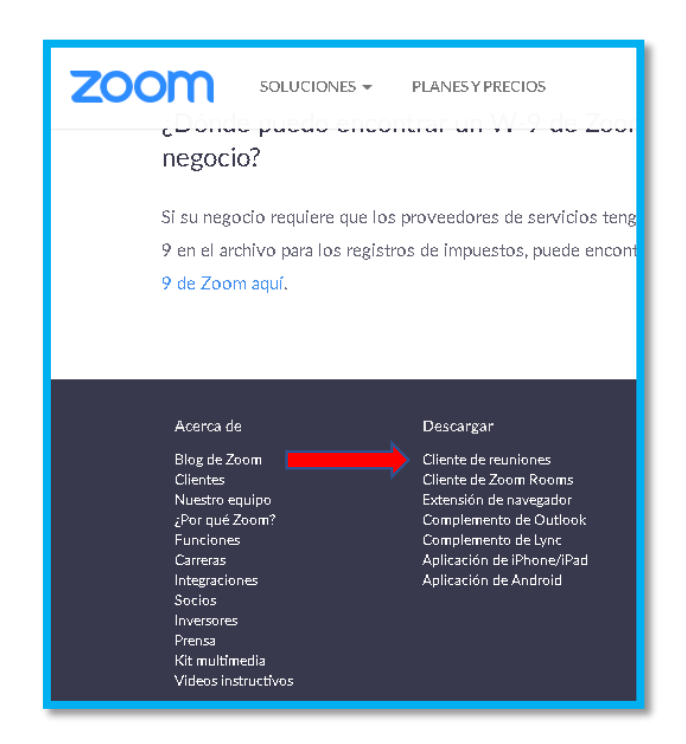

### Damos clic en "<u>Descargar"</u>

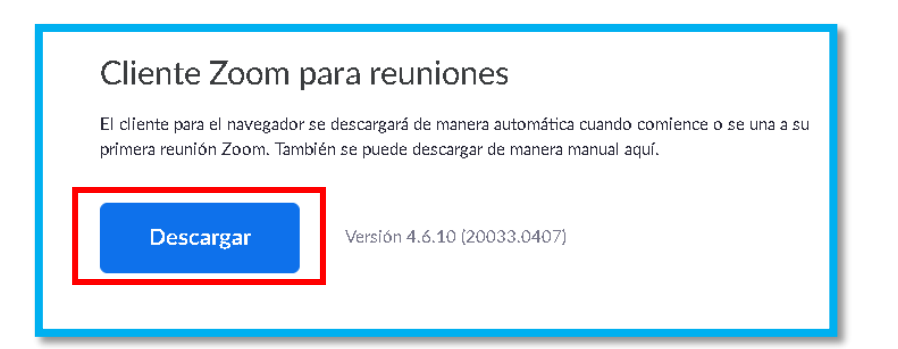

Así mismo, es indispensable saber que se cuenta con aplicaciones que podemos descargar a nuestros dispositivos móviles (Android o IOS).

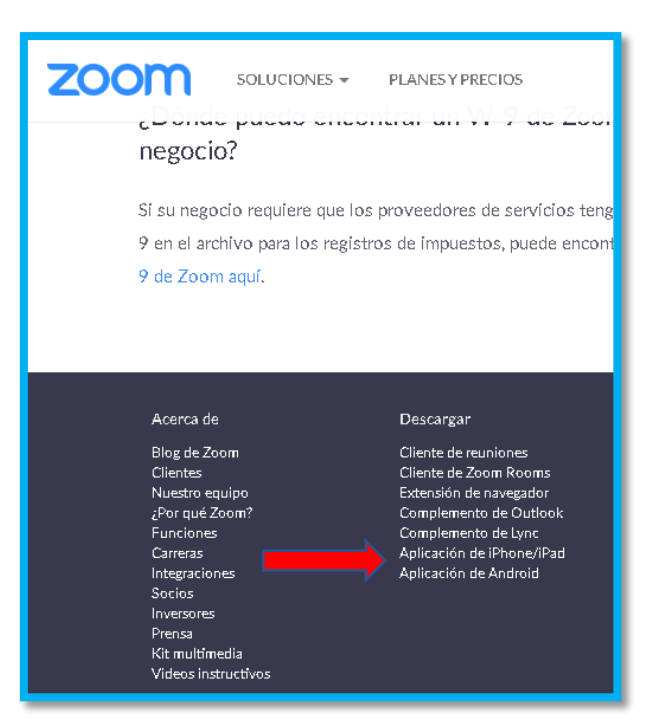

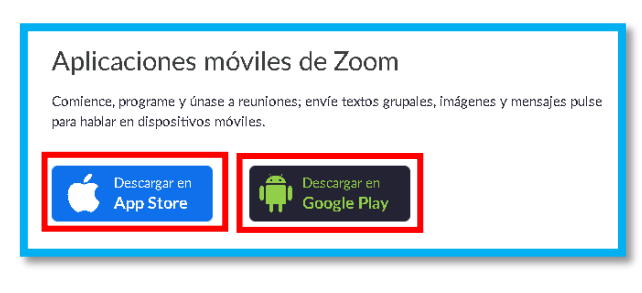

Cabe mencionar que el procedimiento de instalación para estas Apps (Android y IOS) es el proceso normal que con cualquier aplicación y como ultimo paso, simplemente ingresamos con nuestros datos de usuario y contraseña que previamente configuramos y listo

### ¿Cómo se usa?

Su funcionamiento es muy amigable gracias a su fácil acceso a las funciones principales que ofrece Zoom, tanto desde la App como ingresando desde su sitio web, que en este caso es como se explica a continuación.

Partimos desde la página principal de Zoom dando clic en la opción que dice "<u>INGRESAR</u>"

| ENTRAR A UNA REUNIÓN | SER ANFITRIÓN DE UNA REUNIÓN 👻 | INGRESAR | REGÍSTRESE, ES GRATUITA |
|----------------------|--------------------------------|----------|-------------------------|
|                      |                                |          |                         |

Ingresamos correo y contraseña con los cuales registramos anteriormente y finalmente damos clic en el botón INGRESAR.

| Dirección de e-mail<br>Dirección de e-mail<br>Contraseña<br>Contraseña<br>¿Olvidó su contraseña<br>Ingresar |                     | Ingresar               |
|----------------------------------------------------------------------------------------------------|---------------------|------------------------|
| Dirección de e-mail<br>Contraseña<br>Contraseña ¿Olvidó su contraseña<br>Ingresar                           | Dirección de e-mail |                        |
| Contraseña<br>Contraseña ¿Olvidó su contraseña<br>Ingresar                                                  | Dirección de e-mail |                        |
| Contraseña ¿Olvidó su contraseña                                                                            | Contraseña          |                        |
| Ingresar                                                                                                    | Contraseña          | ¿Olvidó su contraseña? |
| ingi csai                                                                                                   |                     | Ingresar               |
|                                                                                                    |                     | ingi esai              |

(Es importante mencionar que es permitido ingresar a una reunión sin haber iniciado sesión) situación que pasa cuando eres un invitado y otros programaron la reunión.

Estando en la interfaz principal, continuamos por identificar el menú principal, menú secundario y el área de cierre de sesión.

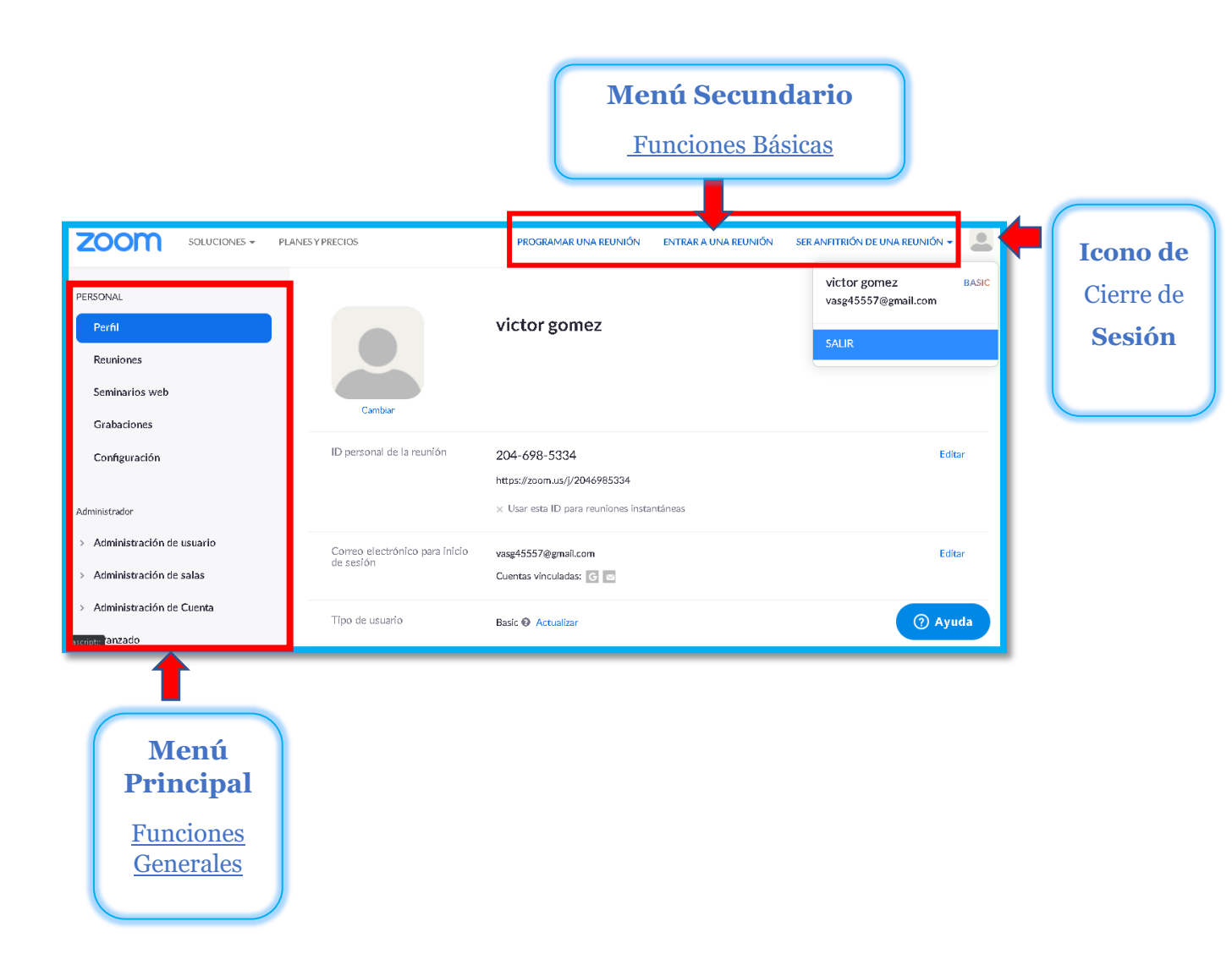

# En el <u>menu secundario</u> encontramos las 3 funciones primordiales que tenemos en Zoom.

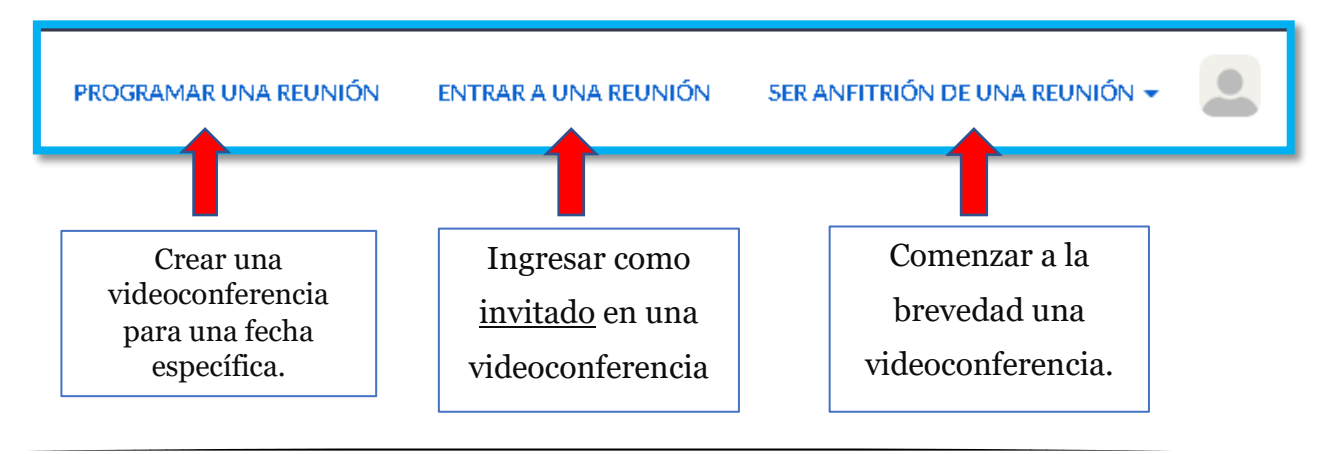

#### En el <u>menu Principal</u> nos encontramos con 5 funciones generales

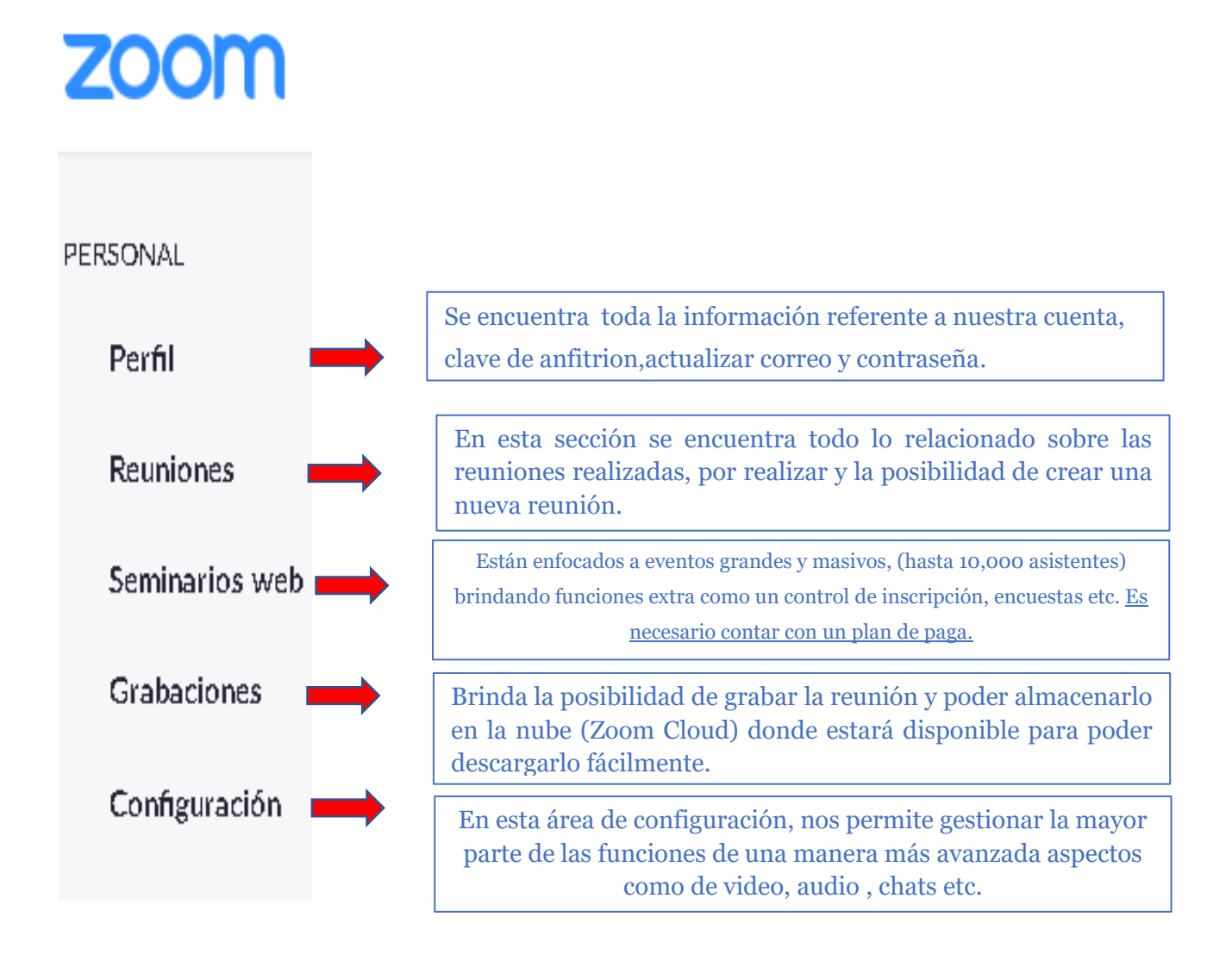

### Funciones básicas

Como principales funciones básicas nos enfocaremos en los siguientes apartados:

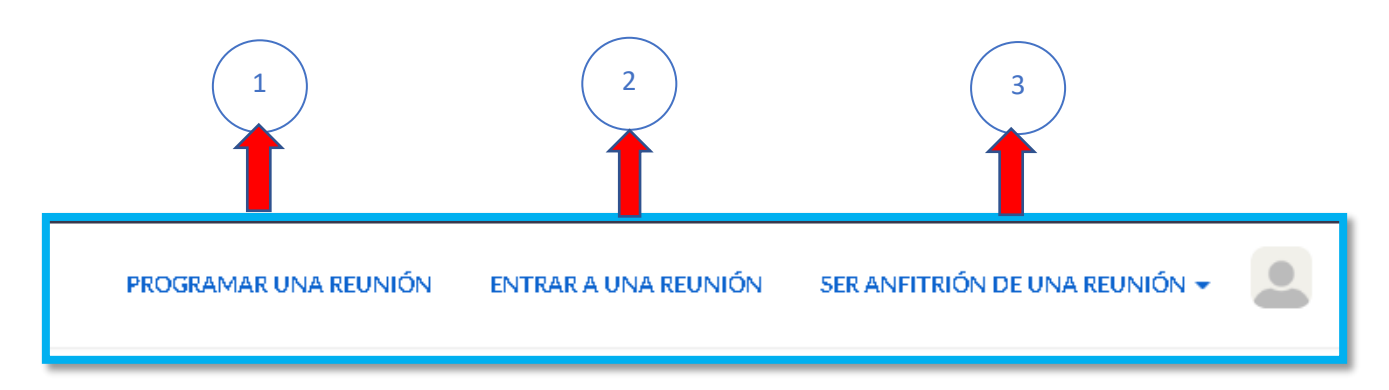

<sup>1</sup> ) Programar una reunión

Se puede calendarizar una videollamada ingresando los siguientes datos necesarios.

|                                   | Mis reuniones 🕞 Programar una reunión |                                      |  |
|-----------------------------------|---------------------------------------|--------------------------------------|--|
|                                   | Programar una reunión                 |                                      |  |
| Título de la reunión.             | Tema                                  | Mi reunión                           |  |
|                                   | Descripción (opcional)                | Ingrese la descripción de su reunión |  |
| Fecha para la<br>videoconferencia | Cuándo                                | 13/04/2020 4:00 × AM ×               |  |
| Duración<br>aproximada.*          | Duración                              | $1 \rightarrow h 0 \rightarrow min.$ |  |

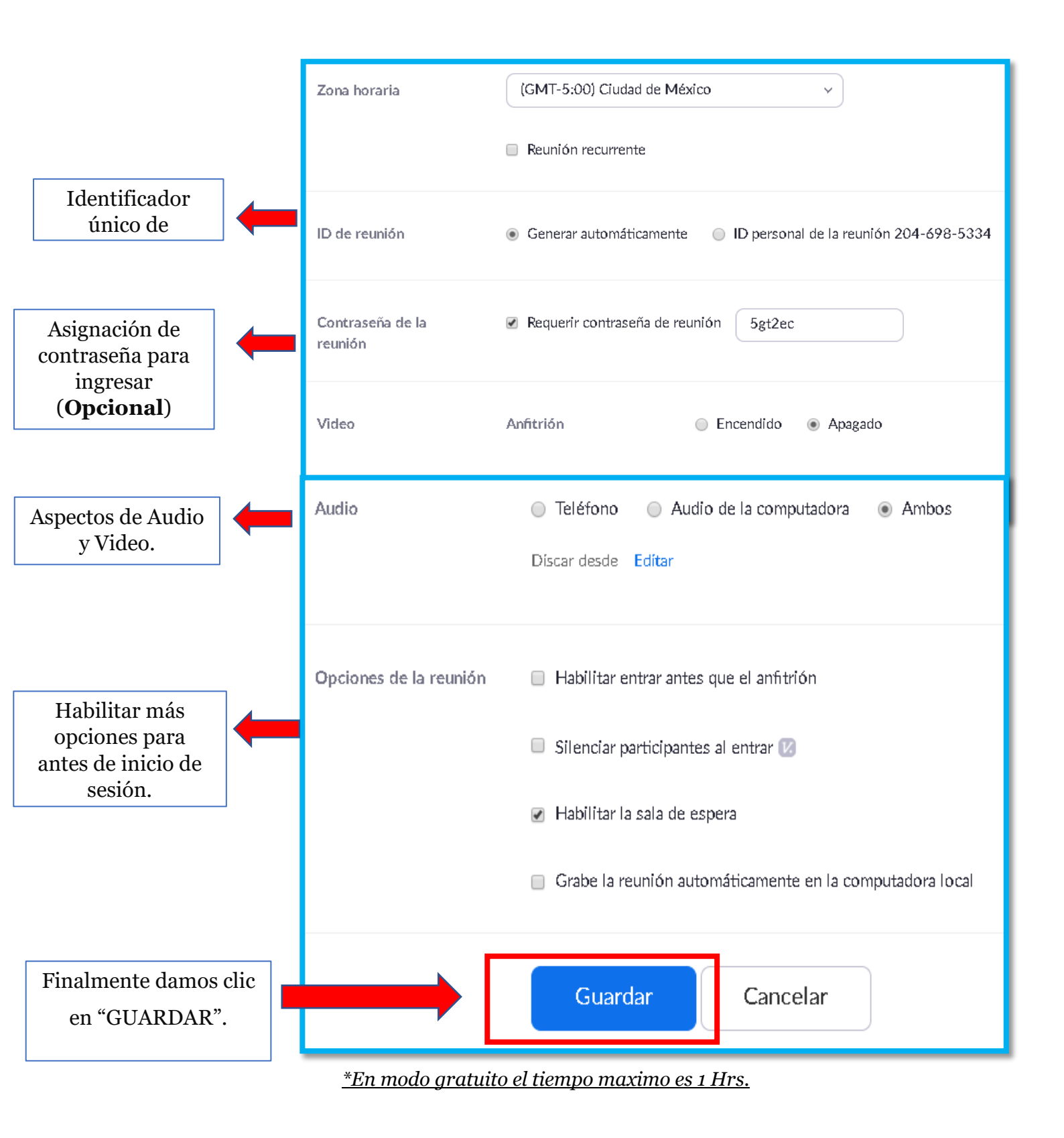

# <sup>2</sup> Entrar a una Reunion

Esta opción se usa cuando somos invitados para ingresar a una videoconferencia (Cabe recordad que se puede ingresar a una reunión sin haber iniciado antes sesión.)

El proceso que se tiene que seguir es fácil, ya que la persona que programo la reunión es quien nos proporcionara una clave numérica (**ID de reunión**) de 9 a 11 dígitos los cuales tenemos que ingresar en el campo correspondiente.

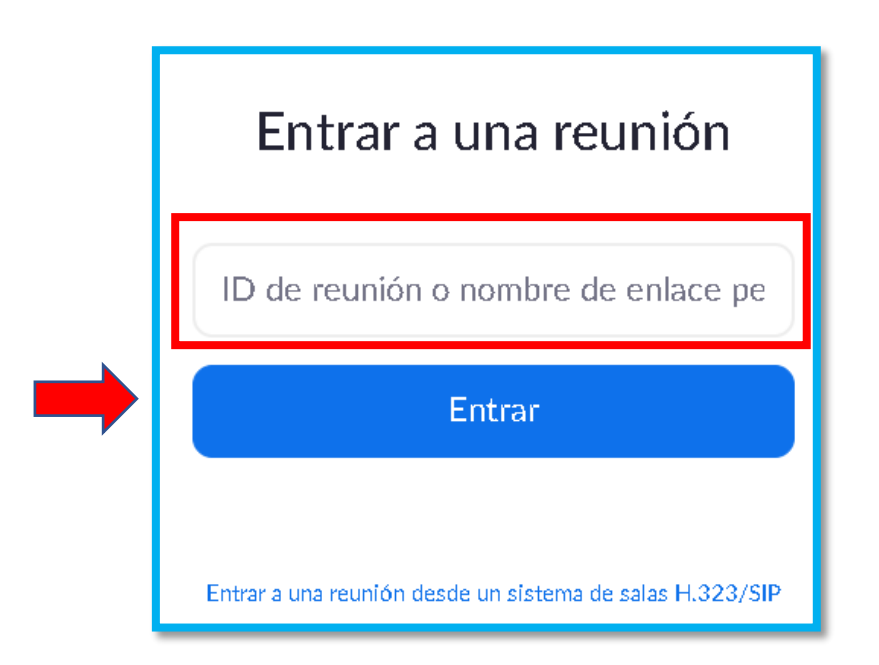

Empezara por cargar nuestra videoconferencia.

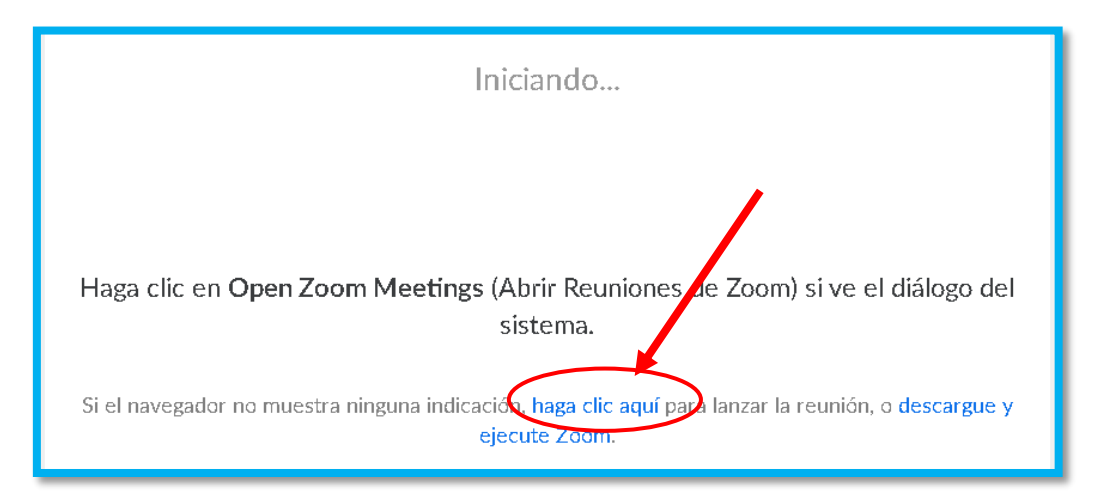

# **Nota**: Si identificamos que no abre una nueva ventana nuestro navegador, sera necesario dar clic en donde dice "haga clic aqui" para continuar correctamente con la reunion.

Aceptamos la ventana emergente dando clic en "Abrir Zoom Meetings"

| ¿Abrir Zoom Meetings?                                                         |
|-------------------------------------------------------------------------------|
| https://zoom.us quiere abrir esta aplicación.<br>Abrir Zoom Meetings Cancelar |
| Iniciando                                                                     |

Damos clic en la segunda ventana emergente que dice <u>*"Entrar al audio por computadora"*</u>

|                             | Hablando:                                                                    |           |
|-----------------------------|------------------------------------------------------------------------------|-----------|
| Tema de la reunión:         | 🛋 Entrar al audio                                                            | ×         |
| Hospedador:                 |                                                                              |           |
| URL de la Reunión:          | Entrar al audio por computadora<br>Probar el audio de la computadora         |           |
|                             |                                                                              |           |
| $\mathbf{\hat{\mathbf{A}}}$ | Seleccionar automáticamente el audio de la computadora al entrar a u reunión | ina       |
| Entrar al audio             | Compartir pantalla Invita                                                    | r a otros |

# Finalmente, ingresamos a la interfaz donde será mostrará nuestra videoconferencia.

# A continuación, se explica el funcionamiento de los botones disponibles en nuestra videoconferencia.

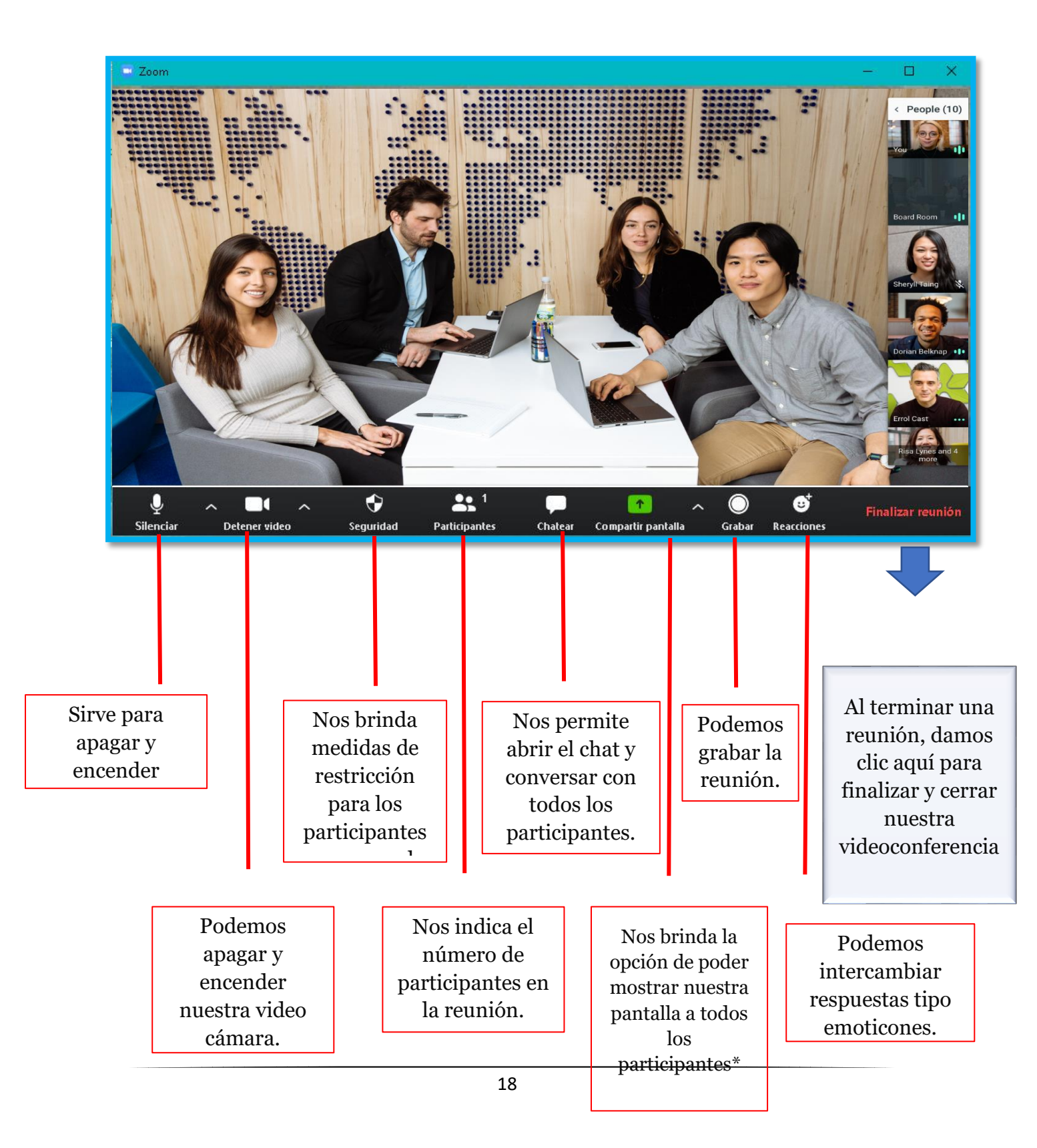

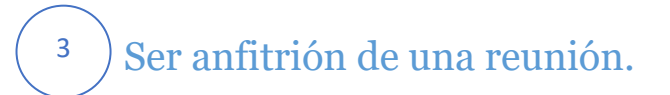

Esta opción es para crear reuniones instantáneas.

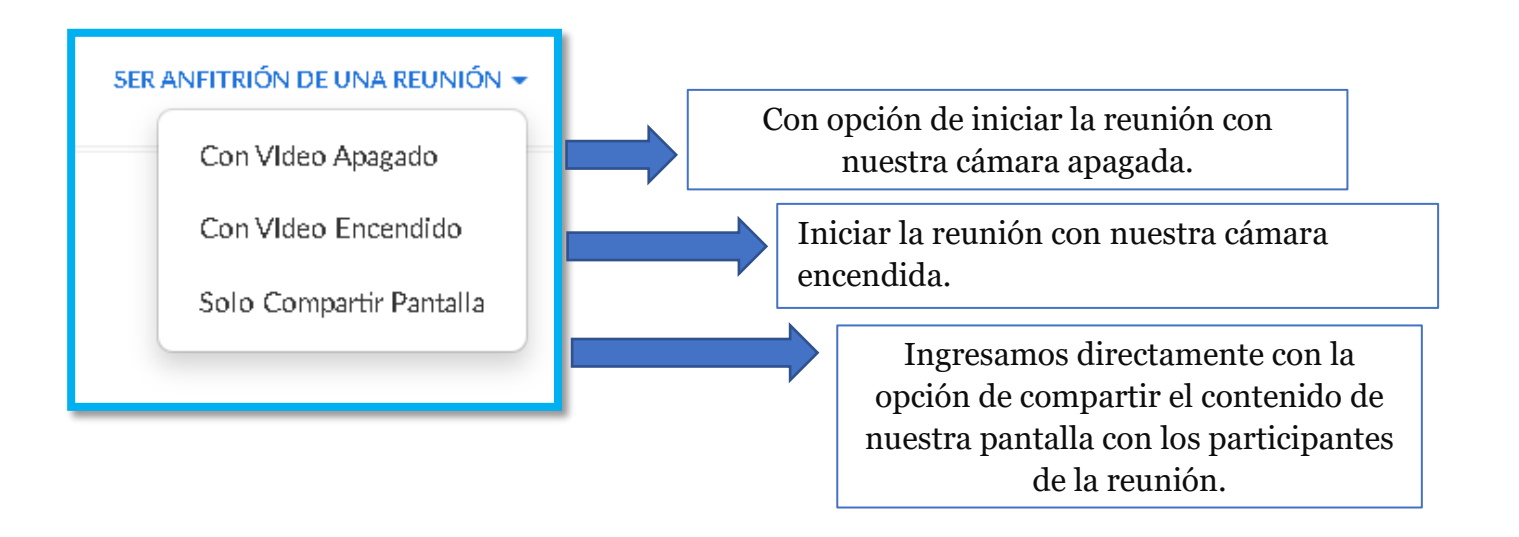

### Proceso para compartir pantalla

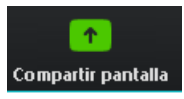

Tenemos la función para compartir el contenido que tengamos en nuestra pantalla con los demás participantes de la reunión.

Estando dentro de una reunión, damos clic en el símbolo de color verde que dice <u>"Compartir pantalla"</u>

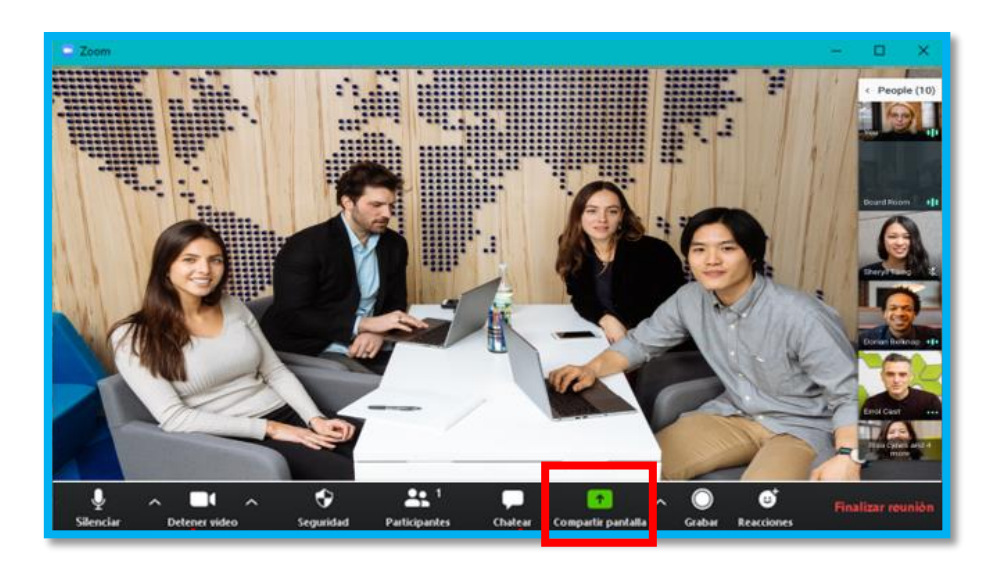

En la ventana emergente se mostrará las diferentes opciones que tenemos para compartir con los demás participantes de nuestra reunión.

| Compartir mon<br>completo                         | itor                                           |                                                               |   |  |
|---------------------------------------------------|------------------------------------------------|---------------------------------------------------------------|---|--|
| 💼 Seleccionar la ventana o la aplicación que usto | ed desea compartir                             |                                                               | × |  |
|                                                   | Basic                                          | Avanzado                                                      |   |  |
| Pantalla                                          | Pizarra                                        | iPhone o iPad                                                 |   |  |
| Programar una reunión - Zoom O                    | taformas de reuniones virtuale                 | Reuniones de ZOOM en la nube                                  |   |  |
| 🗌 Compartir sonido de la computadora              | Optimizar clip de video para pantalla completa |                                                               |   |  |
|                                                   |                                                | Compartir un programa<br>en específico.<br>Ejemplo: Microsoft |   |  |

Para finalizar de compartir nuestra pantalla, en la parte superior de nuestro monitor, damos clic en el botón de color rojo que dice "Dejar de compartir".

| A                 | $\sim$ |               | $\sim$ | •      | )      |               |   | <b>^</b>      |                   | Ň      | •••• " |
|-------------------|--------|---------------|--------|--------|--------|---------------|---|---------------|-------------------|--------|--------|
| Entrar al audio   |        | Iniciar video |        | Seguri | idad   | Participantes | _ | Nueva función | Poner en paus     | Anotar | Más    |
| are – trueotstatu | is-su  | ucess         |        | 4      | ID: 98 | 88-9460-6232  | a | 🔲 Deja de     | _                 |        |        |
|                   |        |               |        | _      |        |               | г |               |                   |        |        |
|                   |        |               |        |        |        |               |   | Detener co    | mpartición (Alt+S | )      |        |
|                   |        |               |        |        |        |               | _ |               |                   |        |        |

### Invitar a mas personas a la reunión

Antes de ingresar a nuestra videollamada, pasaremos a un modo llamado <u>"sala</u> <u>de espera"</u> en el cual podemos seleccionar el icono de un usuario dando clic, para invitar a mas personas a unirse a la reunión.

| Tema de la reunión:                                        | Sala de reuniones personales de victor gomez              |
|------------------------------------------------------------|-----------------------------------------------------------|
| Hospedador:                                                | victor gomez                                              |
| URL de la Reunión:                                         | https://zoom.us/j/2046985334                              |
|                                                            | Copiar dirección de la página web                         |
| ID de el participante:                                     | 241792                                                    |
| Entrar al audio<br>Audio de la computadora<br>conectado    | Compartir pantalla                                        |
| y A y A Seguridae<br>Iniciar Audio Iniciar video Seguridae | a Participantes Chatear Compartir pantalla Grabar Finaliz |

Nos mostrara una ventana emergente con la cual podemos seleccionar cualquier forma de nuestro agrado para compartir dicha videoconferencia.

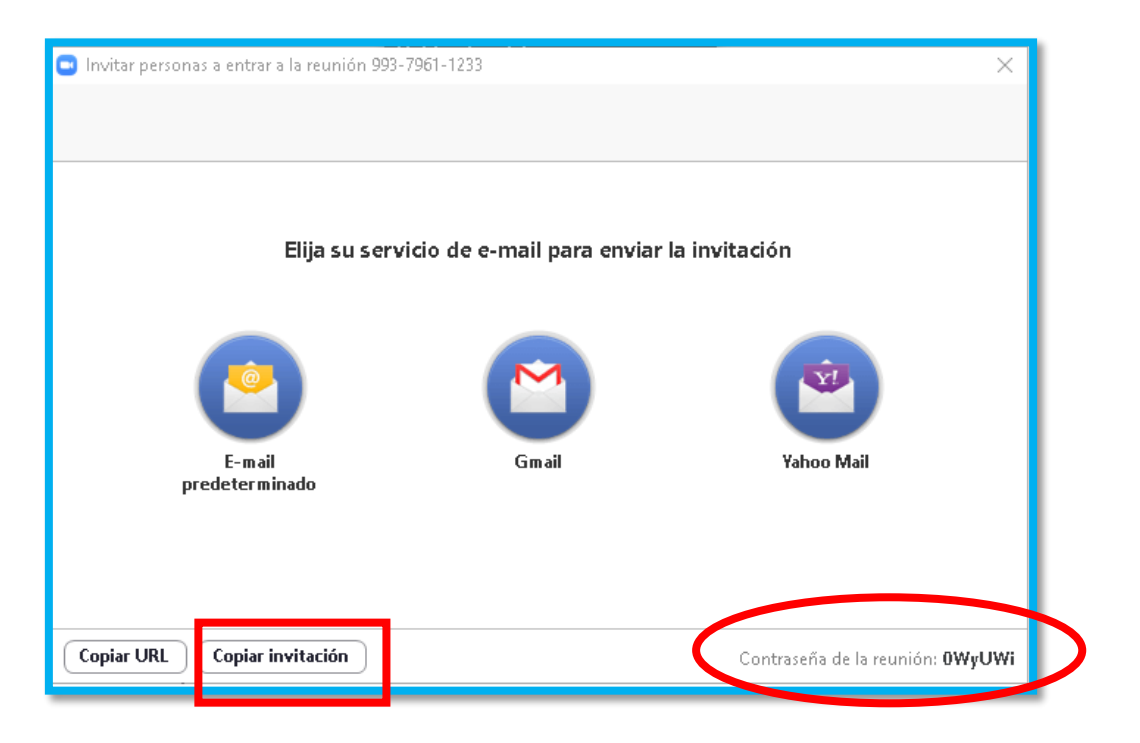

De preferencia, si se selecciona la opción "Copiar invitación" nos generara un formato como el que se muestra a continuación:

<u>Unirse a la reunión Zoom</u> <u>https://zoom.us/j/99379611233?pwd=Z2MxaVYoYVNlYXlXKzBoQU5oTlBPQT09</u> <u>ID de reunión: 993 7961 1233</u> <u>Contraseña: oWyUWi</u>

Con la facilidad de poder pegar el texto en cualquier formato para su rápido envio, ya que proporciona la **URL** de la reunión, **contraseña** y **ID de reunión**, que son los datos que se solicitan para su ingreso a cualquier videoconferencia.

| Ventajas                                  | Desventajas                                               |
|-------------------------------------------|-----------------------------------------------------------|
| No se paga una licencia                   | Tener solo 1 Hrs como duración máxima<br>por reunión      |
| El número de reuniones son<br>ilimitadas  | Poder incluir más de 100 participantes.                   |
| Grabaciones de reuniones de manera local. | No incluye almacenamiento en la nube<br>para grabaciones. |
| Invitar hasta 100 participantes           | No proporciona informes tipo reportes.                    |
| Video y audio de Alta Definición          | No existen correos electrónicos<br>personalizados         |

### Ventajas vs Desventajas usando Zoom Gratuito

# 10 Recomendaciones para tener una videoconferencia exitosa

- Asegúrate de tener una conexión fuerte a Internet cuando hagas o recibas una videollamada. Una conexión débil o mal configurada podría afectar la calidad del audio o video.
  - Utiliza audífonos para evitar el eco o retorno de audio durante la sesión.

2

3

6

7

9

10

- Escoge un ambiente físico adecuado para realizar las videoconferencias, de preferencia sin ruido en exteriores y con buena iluminación.
- 4 Verifica previamente el buen funcionamiento de la cámara, micrófono, audio y volumen del equipo.
- 5 El uso de la videocámara es opcional, de preferencia solo utilízala cuando vayas a intervenir. Si no se requiere mantenla apagada (Dependiendo de la situación y cantidad de invitados.)
  - Solo enciende el micrófono cuando vayas a intervenir en la reunión.
    - Es importante comunicar por medio del chat que tienes algunos inconvenientes antes que inicie la reunión por completo.
- 8 Con anticipación reúne todos los materiales e información que vas a necesitar.
  - Evita el uso de cualquier comida, solo es permitido tomar agua simple.
  - Y, por último, si se tiene la posibilidad de conectar el computador por
    cable, hágalo, la velocidad es mejor que estar ocupando conexiones inalámbricas, así mismo, disminuye las posibilidades de sufrir interferencia o perdida de información.

## Referencias

- [1] Coordinación General de Tecnologias de Información. (2020). Cómo funciona una Videoconferencia. Obtenido de Universidad de Guadalajara: https://cgti.udg.mx/pagina/como-funciona-unavideoconferencia
- [2] Servicios de Informática. (Enero de 2020). *Tipos de Videoconferencias*.
   Obtenido de Universidad de Alicante: https://si.ua.es/es/videoconferencia/tipos-de-videoconferencias.html
- [3] Webex. (2020). *Videollamadas usando Webex*. Obtenido de Webex: https://www.zoom.us/